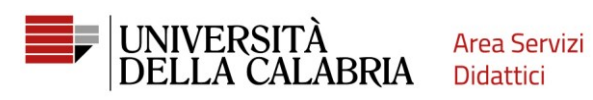

## **ESSE3 REGISTRATION GUIDE**

Go to https://unical.esse3.cineca.it

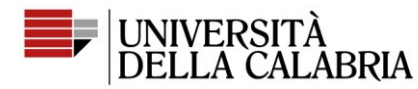

Area Servizi Didattici

## REGISTRATION

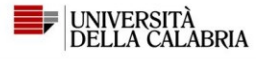

#### University of Calabria's ESSE3 Web Services Portal

This page is the starting point to access the University of Calabria's Esse3 Web Services.

#### How to access ESSE3 Web Services Portal:

Students: use as your username the tax code in uppercase or lowercase and as your password the one used to access the University's services (Wifi, etc.).

If you forgot your login details, use the 'Forgot your password' link, which you can select from the top right menu. Notice for students enrolled in Bachelor's. Master's and five-year Master's degrees:

Requests to servizididattici@unical.it must be sent from your institutional mail account (tax\_code@studenti.unical.it).

Emails sent from a personal email account will have a lower priority, will receive only general answers, and will not lead to any ESSE3 data intervention.

Teachers: use SOLDI service login details entering your Staff ID Number without leading zeros. To change your password, use the SOLDI service.

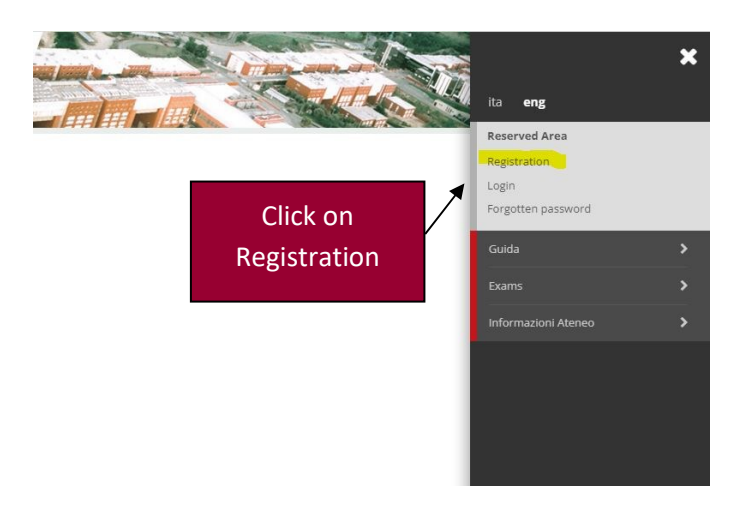

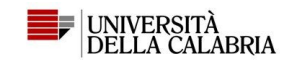

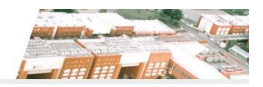

#### Web Registration

Through the following pages, you can proceed with the registration on the website. Once you complete registration, you will receive a username and a password that will allow you to access the system to change you the information you need to fill in \*Personal data \*Tax code \* Addresses: Permanent address and Current address\* Contact details: email, fax, phone number.

| Activity             | Section                   | Info | Status |
|----------------------|---------------------------|------|--------|
| A - Web Registration |                           | 3    | X      |
|                      | Personal data             | 3    | X      |
|                      | Permanent Address         | 3    | 6      |
|                      | Current Address           | 3    | 6      |
|                      | Contact details           | 3    | 6      |
|                      | Create your Password      | 3    | 6      |
|                      | Login Details             | 3    | 6      |
|                      | User Registration Summary | 3    | A      |

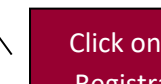

Click on Web Registration

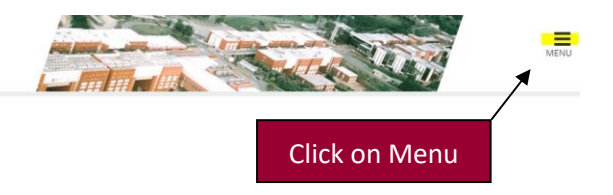

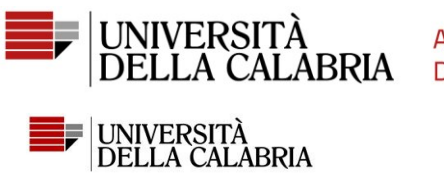

Area Servizi Didattici

# ■ A 1 2 3 4 ... >>

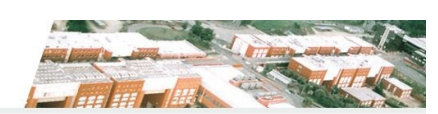

## Registration: Personal data

This page shows the user's personal data and place of birth form to fill in or to modify.

| Personal data     |                                                                         |  |  |  |
|-------------------|-------------------------------------------------------------------------|--|--|--|
| Name*             | UTENT                                                                   |  |  |  |
| Family Name*      | PROV                                                                    |  |  |  |
| Date of birth*    | 01/01/2000                                                              |  |  |  |
|                   | (dd/mm/yyyy)                                                            |  |  |  |
| Gender*           | Male     Female                                                         |  |  |  |
| Nationality*      | ETHIOPIA                                                                |  |  |  |
| Country:*         | Ethlopia                                                                |  |  |  |
| City not listed*  | Etiopia                                                                 |  |  |  |
| Italian Tax Code* | PRVTNT00A01Z315G                                                        |  |  |  |
| Back Forward      | (automatically calculated<br>Enter the requested<br>data, then click on |  |  |  |
|                   | Forward                                                                 |  |  |  |

### ■ A 1 2 3 4 ... >>

#### Registration: Permanent address

The page shows the form for entering and modifying the user's permanent address.

| Country*                                                | /* Ethiopia            |               |                          | * |
|---------------------------------------------------------|------------------------|---------------|--------------------------|---|
| found among those listed.*                              | * Enobra               |               |                          |   |
| ZIP CODE<br>if in Italy                                 |                        |               |                          |   |
| Locality                                                |                        |               |                          |   |
| Address*                                                | Street                 |               | Start data of your       |   |
|                                                         | (street, square, road) |               | sidence at the indicated |   |
| Street no.*                                             | 1                      |               | address.                 |   |
| Permanent address start date*                           | 01/03/2023             | •             |                          |   |
|                                                         | (gg/mm/aaaa)           |               |                          |   |
| Telephone*                                              | 3333333                |               |                          |   |
| Current address is the same as OY ON permanent address* |                        | Enter the red | quested                  |   |
|                                                         |                        | data, then cl | ick on                   |   |
| Back Forward                                            |                        | Forward       |                          |   |

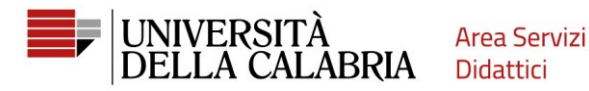

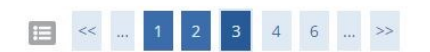

#### Registration:Contact details

The page shows the form for entering and madifying the user's delivery details.

| International dialling code       +44         (international dialling code - number         Mobile phone       333333333         Maximum length 16 characters incl         Privacy*       I agree to the handling of my Person | r)<br>uding the international dialling code                                                           |  |  |
|----------------------------------------------------------------------------------------------------|----------------------------------------------------------------------------------------------------|--|--|
| Mobile phone       333333333         Maximum length 16 characters incl         Privacy*       I agree to the handling of my Perso                                                                                              | r)<br>uding the international dialling code                                                           |  |  |
| Mobile phone       3333333333         Maximum length 16 characters incl         Privacy*       I agree to the handling of my Perso                                                                                             | uding the international dialling code                                                                 |  |  |
| Maximum length 16 characters incl Privacy* I agree to the handling of my Perso                                                                                                    | uding the international dialling code                                                                 |  |  |
| Privacy* I agree to the handling of my Perso                                                                                                    |                                                                                                    |  |  |
|                                                                                                    | I agree to the handling of my Personal Data pursuant to art. 7 of Leg. decree no. 196 of 30 June 2003 |  |  |
| OY ON                                                                                                    |                                                                                                    |  |  |
| Notifications* I agree to the transmission of my P                                                                                                    | I agree to the transmission of my Personal Data in compliance with current legislation                |  |  |
| • Y O N                                                                                                    |                                                                                                    |  |  |
| Disclosure of personal data* I agree to the disclosure of my Pers                                                                                                    | I agree to the disclosure of my Personal Data in compliance with current legislation                  |  |  |
| ● Y ○ N                                                                                                    |                                                                                                    |  |  |
| SMS* I agree to receive, on my mobile ph                                                                                                    | I agree to receive, on my mobile phone, SMS about University activities like events and presentations |  |  |
| • Y O N                                                                                                    |                                                                                                    |  |  |
| Enter the                                                                                                    |                                                                                                    |  |  |
| Forward                                                                                                    |                                                                                                    |  |  |

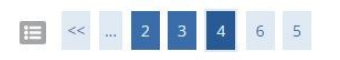

#### Registration:Create your password

You can create your personal password on this page.

All the spaces at the beginning and end of the password will be eliminated.

WARNING: the password entered must meet the following requirements:

- there must be at least 8 characters
- there must be at least 1 characters of the set 0-9
- there must be at least 1 characters of the set A-Z
- it must not contain sequences of consecutive equal characters
- there must be at least 1 characters of the set +-!\$\_./&

.....

-----

- there must be no more than 20 characters
- there must be at least 1 characters of the set a-z

Password\*

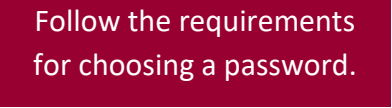

Create your password—

Confirm password\*

Back Forward

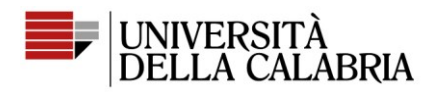

### **Registration: Registration Summary**

The information entered in the previous sections can be reviewed on this page.

| Personal Data                                           |                  |  |
|---------------------------------------------------------|------------------|--|
| Name                                                    | UTENT            |  |
| Family Name                                             | PROV             |  |
| Patronymic                                              |                  |  |
| Gender                                                  | Male             |  |
| Date of birth                                           | 01/01/2000       |  |
| Nationality                                             | ETHIOPIA         |  |
| Country of birth                                        | Ethiopia         |  |
| The Town/City entered was not found among those listed. | Etiopia          |  |
| Italian Tax Code                                        | PRVTNT00A01Z315G |  |
| Marital status                                          |                  |  |

#### 🖉 Edit Personal Data Use the link to edit Personal Data

#### Permanent address

| Country                                          | Ethiopia |
|--------------------------------------------------|----------|
| Town/City not listed                             | Etiopia  |
| ZIP CODE                                         |          |
| Locality                                         |          |
| Address                                          | Street   |
| Street no.                                       | 1        |
| Phone number                                     | 3333333  |
| Current address is the same as permanent address | Y        |

#### Edit Permanent Address Use the link to edit Permanent Address

| Indietro | Conferma | • | Check the data and then |
|----------|----------|---|-------------------------|
|          |          |   | Confirm                 |

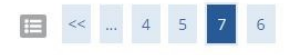

#### Registration:Registration completed

All the required information has been entered correctly. To access your new Personal Area, you must login using the login details showed below. We recommend you save this in

**Login Details** Name UTENT Family Name PROV E-Mail provutent@gmail.com Username prvtnt00a01z315g Alias Password 

Your login details have been sent successfully to the e-mail address you provided:

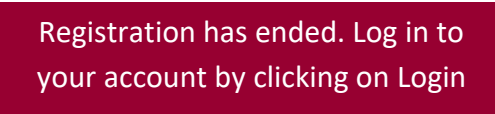